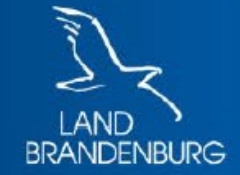

Ministerium der Finanzen und für Europa

# Grundsteuerwerterklärung mit ELSTER

# Schritt-für-Schritt-Anleitung anhand eines Beispiels

hier: Waldgrundstück

# Grundsteuerwerterklärung

Waldgrundstück

- Grundstücksfläche: 5.000 m<sup>2</sup> Waldfläche
- das Waldgrundstück gehört Erika Musterfrau allein
- Betrieb der Land- und Forstwirtschaft

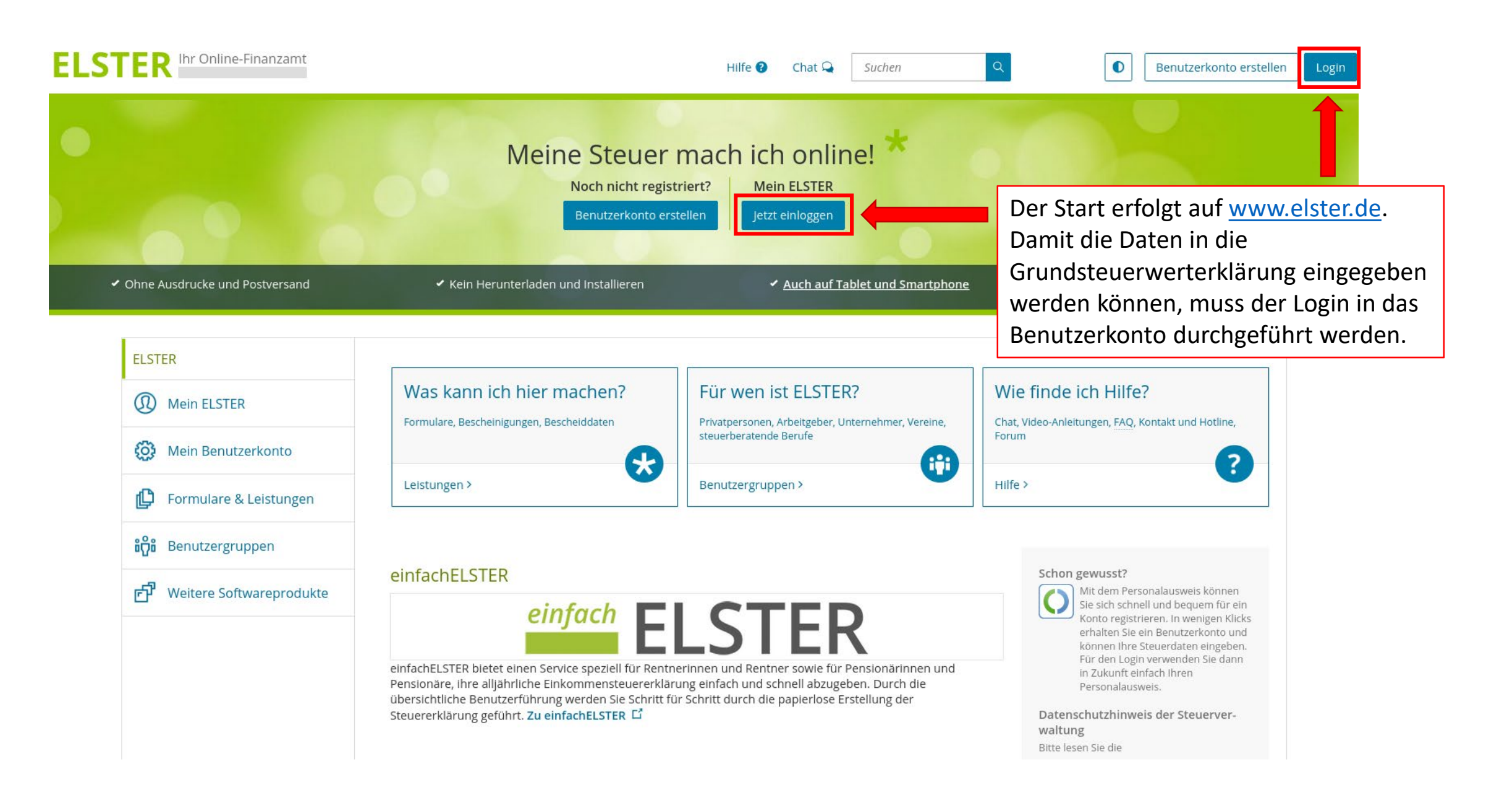

| ELSTER       Image: Main ELSTER                                                                                                    | Login mit                                                                                                    |                                                                                       |                                                             |                                                                                                    |
|----------------------------------------------------------------------------------------------------|----------------------------------------------------------------------------------------------------|---------------------------------------------------------------------------------------|-------------------------------------------------------------|----------------------------------------------------------------------------------------------------|
| Mein Benutzerkonto         Image: Software Software So | Image: Second state         Image: Second state         Image: Second sta | Zertifikatsdatei<br>Zertifikatsdatei<br>Auswählen<br>Passwort                         | Durchsuchen                                                 | Wo finde ich meine heruntergeladene<br>Zertifikatsdatei?<br>Sie können auch nach der abgespeicherten<br>Zertifikatsdatei suchen. Nutzen Sie dazu die<br>Suche Ihres Betriebssystems (z. B. Windows)<br>und geben Sie als Suchbegriff folgendes ein:<br>*.pfx<br>Noch keine Zertifikatsdatei? Hier |
|                                                                                                    | Image: Signaturkarte         Image: Signaturkarte         Image: Signaturkarte         Image: Signaturkarte         Image: Signaturkarte                                                                                                    | Login<br>Zertifikatsdatei verloren oder Zertifikat abgelaufen?<br>Passwort vergessen? | Ober "Durch<br>Zertifikatsda<br>auswählen u<br>Passwort eir | Benutzerkonto erstellen.<br>suchen" die<br>tei (endet auf .pfx)<br>ind das dazugehörige<br>igeben.                                                                                                    |

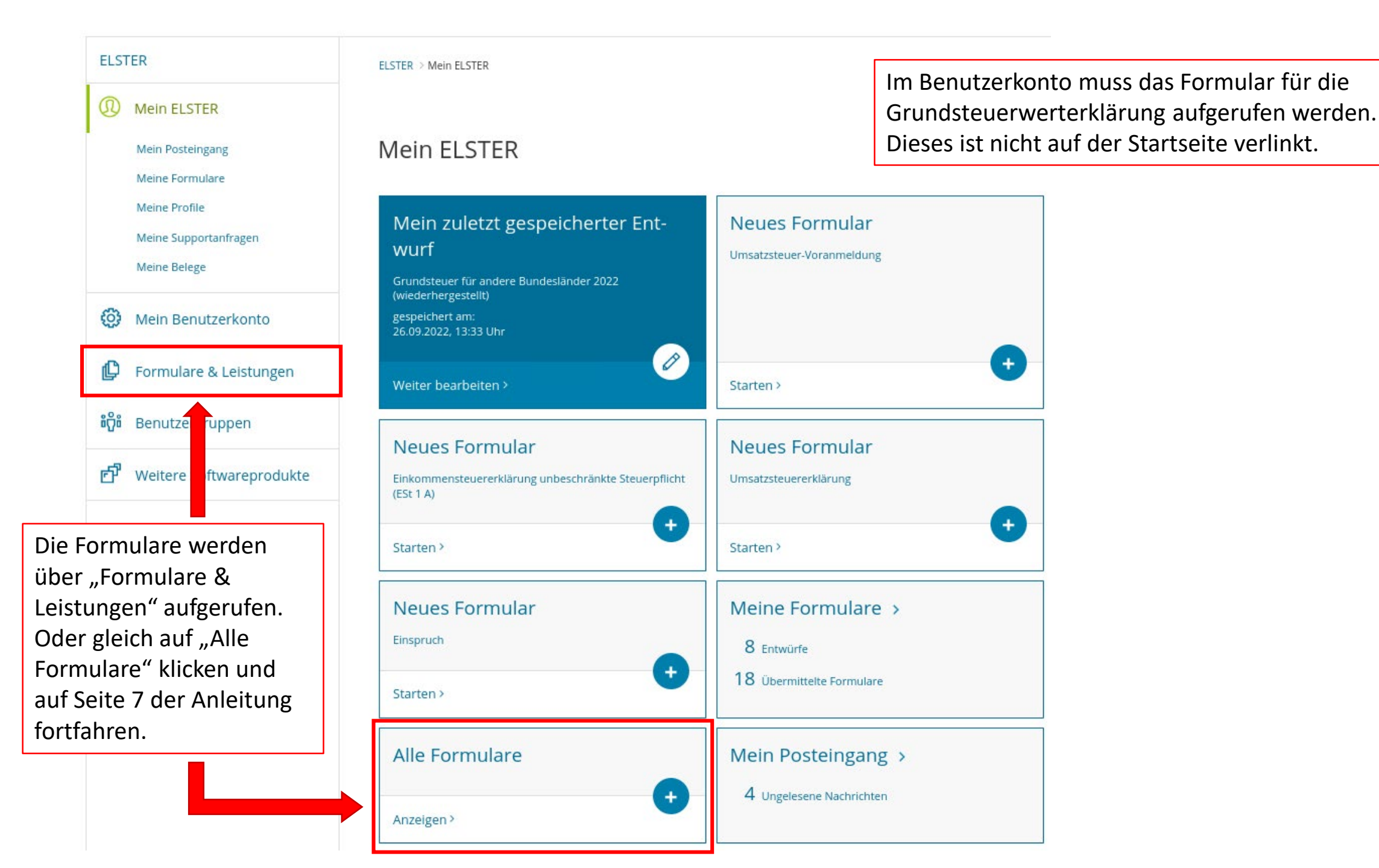

| ELSTER                                                                                                    | ELSTER > Formulare & Leistungen                           |                                                              |
|----------------------------------------------------------------------------------------------------|-----------------------------------------------------------|--------------------------------------------------------------|
| Mein ELSTER                                                                                                    |                                                           | Danach ist die Schaltfläche<br>"Alle Formulare" auszuwählen. |
| 😧 Mein Benutzerkonto                                                                                                  | Formulare & Leistungen                                    |                                                              |
| Formulare & Leistungen                                                                                                | Alle Formulare >                                          | Bereitstellungstermine >                                     |
| Bereitstellungstermine<br>Bescheinigungen verwalten                                                                   | Bescheinigungen verwalten >                               | Vollmachten verwalten >                                      |
| Vollmachten verwalten<br>Einwilligung zur elektronischen<br>Bekanntgabe                                               | Einwilligung zur elektronischen<br>Bekanntgabe >          | Arbeitgeberfunktionen für<br>ELStAM >                        |
| Arbeitgeberfunktionen für ELStAM<br>Auskunft zur elektronischen<br>Lohnsteuerkarte (ELStAM)<br>Datenaustausch mit der | Auskunft zur elektronischen<br>Lohnsteuerkarte (ELStAM) > | Datenaustausch mit der Steuer-<br>verwaltung >               |
| Steuerverwaltung<br>Qualifizierungen für<br>Lohnsteuerhilfevereine                                                    | Qualifizierungen für Lohnsteuerhi                         | lfevereine >                                                 |
| <b>ំហ៊ី</b> ំ Benutzergruppen                                                                                         |                                                           |                                                              |
| 년 Weitere Softwareprodukte                                                                                            |                                                           |                                                              |

#### ELSTER

ELSTER > Formulare & Leistungen > Alle Formulare

Alle Formulare

Filtern nach

> Einkommensteuer

Gewinnermittlung

Gewerbesteuer Grundsteuer

Grundsteuer für Hessen

> Kapitalertragsteuer

Körperschaftsteuer

> Lohnsteuer Arbeitnehmer

Rennwett- und Lotteriesteuer

> Lohnsteuer

>Umsatzsteuer

Grundsteuer für Niedersachsen

Grundsteuer für andere Bundesländer

#### 0 Mein ELSTER

Mein Benutzerkonto

## Formulare & Leistungen

Alle Formulare

Bereitstellungstermine

Bescheinigungen verwalten

Vollmachten verwalten

Einwilligung zur elektronischen Bekanntgabe

Arbeitgeberfunktionen für ELStAM

Auskunft zur elektronischen Lohnsteuerkarte (ELStAM)

Datenaustausch mit der Steuerverwaltung

Qualifizierungen für Lohnsteuerhilfevereine

## Benutzergruppen

Weitere Softwareprodukte

## Filtern Filter zurücksetzen > Anträge, Einspruch und Mitteilungen Über den kleinen Pfeil ">" vor Grundsteuer können die Formulare ausgeklappt und das entsprechende Formular ausgewählt werden. ragebogen zur steuerlichen Erfassung Grundsteuer für Baden-Württemberg Grundsteuer für Bayern Grundsteuer für Hamburg

Für Grundstücke in Brandenburg ist das Formular "Grundsteuer für andere Bundesländer" auszuwählen. Die nicht gesondert aufgeführten Bundesländer nutzen das sogenannte Bundesmodell der Grundsteuerwerterklärung.

Formulare der Zentralstelle für Arbeitnehmersparzulage und Wohnungsbauprämie (ZANS)

> Erbschaft- und Schenkungsteuer

Sonstige Formulare

#### ELSTER

## Mein ELSTER

## 🔅 Mein Benutzerkonto

### 🕼 Formulare & Leistungen

Alle Formulare

Bereitstellungstermine

Bescheinigungen verwalten

Vollmachten verwalten

Einwilligung zur elektronischen Bekanntgabe

Arbeitgeberfunktionen für ELStAM

Auskunft zur elektronischen Lohnsteuerkarte (ELStAM)

Datenaustausch mit der Steuerverwaltung

Qualifizierungen für Lohnsteuerhilfevereine

## **ំក្រី**ំ Benutzergruppen

🗗 Weitere Softwareprodukte

## Grundsteuer für andere Bundesländer

#### Allgemeine Hinweise

Mit diesem Formular können Sie die Erklärung für folgende Bundesländer abgeben:

- Berlin
- Brandenburg
- Bremen
- Mecklenburg-Vorpommern
- Nordrhein-Westfalen
- Rheinland-Pfalz
- Saarland
- Sachsen
- Sachsen-Anhalt
- Schleswig-Holstein
- Thüringen

## Abbrechen

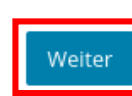

Grundsteuer für andere Bundesländer

Dies ist der Hinweis, dass das richtige Formular für Grundstücke im Land Brandenburg ausgewählt wurde.

Der Hinweis ist mit "Weiter" zu bestätigen.

## ELSTER

## Mein ELSTER

Formulare

Weitere Sof

👸 Benutzergr

rh,

## Datenübernahme

🔅 Mein Benutzerkonto

Möchten Sie Ihre Angaben aus einer früheren Abgabe übernehmen?

| & Leistungen  | Bezeichnung des Formulars                   | Ordnungskriterium          | Gesendet<br>am         | Status                       | Aktionen        |
|---------------|---------------------------------------------|----------------------------|------------------------|------------------------------|-----------------|
| uppen         | Grundsteuer für andere Bundesländer<br>2022 | 057/989/9899/989<br>/998/6 | 17.05.2022<br>09:49Uhr | Erfolgreich übermit-<br>telt | Überneh-<br>men |
| twareprodukte | Zurück                                      |                            |                        | Ohne Datenüberna             | ahme fortfahrei |
|               |                                             |                            |                        |                              |                 |

#### Arbeit und Zeit sparen?

Durch eine Datenübernahme können Sie Arbeit und Zeit sparen. Sie wählen ein Formular einer früheren Abgabe aus und das System kopiert automatisch alle Daten in das neue Formular.

#### Werden alle Angaben übernommen?

In der Regel werden alle Angaben in das neue Formular übernommen. Aufgrund von Gesetzesänderungen können sich Formulare ändern. Einzelne Angaben können daher nicht immer übernommen werden.

#### Was passiert danach?

Übernommene Angaben können Sie im nächsten Schritt anpassen und ergänzen.

Wenn bereits eine Grundsteuerwerterklärung übermittelt wurde, erscheint diese im Feld für die (optionale) Datenübernahme.

Eine Datenübernahme ist sinnvoll, wenn Ihnen mehrere Grundstücke gehören, die nicht dasselbe Aktenzeichen haben und Sie eine weitere Erklärung - unter dem anderen Aktenzeichen - , abgeben möchten. Persönliche Angaben, wie Name oder Adresse, müssen dann kein zweites Mal eingegeben werden, sondern können übernommen werden. Wurde noch keine Grundsteuerwerterklärung abgegeben, ist das Feld zur Datenübernahme leer.

Um zur Eingabe zu gehen, ist die Schaltfläche "Ohne Datenübernahme fortfahren" zu wählen.

#### Speichern und Formular verlasser

## Anlagenauswahl weiche Anlagen brauche ich @

| Hauptvordruck (GW1)                             | 0                                                 |
|-------------------------------------------------|---------------------------------------------------|
| Anlage Grundstück (GW2)                         | 0                                                 |
| Anlage Land- und Forstwirtschaft (GW3)          | ×                                                 |
| Anlage Tierbestand (GW3A)                       | 0                                                 |
| Sie können Ihre Auswahl auch äter noch anpasser | . Klicken Sie dazu auf der nächsten Seite auf die |

"Anlagen hinzufügen/entferne

fläche

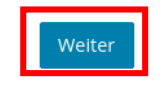

Der Hauptvordruck ist immer auszuwählen. Dieser ist auch standardmäßig vorbelegt. Für das Waldgrundstück ist die Anlage "Land- und Forstwirtschaft (GW3)" auszuwählen.

Nach der Auswahl beginnt die Eingabe der Erklärungsdaten über "Weiter".

Die notwendigen Anlagen der Erklärung sind hier auszuwählen. Die Anlagen können jederzeit in der Erklärung ergänzt oder entfernt werden.

Außer dem Hauptvordruck muss **immer** eine weitere Anlage angeklickt werden: Das sind:

- für land- oder • forstwirtschaftlich genutzte Flächen die Anlage "Landund Forstwirtschaft (GW3)" und
  - für alle übrigen die Anlage ٠ "Grundstück (GW2)".

#### **Startseite des Formulars**

+ Hauptvordruck (GW1)

Æ Eingeben

und Daten übernehmer

- 1 Angaben zur Feststellung
- 2 Lage des Grundstücks/Betriebs der Land- und Forstwirtschaft
- 3 Gemarkung(en) und Flurstück(e) des Grundvermögens

Prüfen der Eingaben

- 4 Angaben zu Eigentümer(innen) / Beteiligten
- 5 Grundsteuerbefreiung/-vergünstigung
- 6 Ergänzende Angaben zur Feststellungserklärung
- 7 Empfangsvollmacht

🗅 Anlage

- 8 Mitwirkung bei der Anfertigung dieser Erklärung
- Anlage Land- und Forstwirtschaft (GW3)

Je nach Größe des Bildschirms wird die linke Navigationsansicht einoder ausgeklappt dargestellt.

Die Anzeigegröße kann über die Tastenkombination "Strg" und "-" verkleinert und über "Strg" und "+" auch wieder vergrößert werden.

| ħ   | Startseite      | des l   | Formu    | ulars     |      |
|-----|-----------------|---------|----------|-----------|------|
| Erł | därung zur Fest | stellun | g des Gr | undsteuer | wert |

Hilfe zur Grundsteuer erhalten Sie auch in unserem Chat. 🗅

auf den 1. Januar 2022

#### Steuernummer / Aktenzeichen 📀

O Steuernummer

O Aktenzeichen

> Persönliche Bearbeitungsnotiz

#### Anlagenübersicht

Hauptvordruck (GW1)

Anlage Land- und Forstwirtschaft (GW3)

Nächste Seite

| ^ <u>!</u> | 2         | 2 | §<br>3 3 | \$<br>4 | %<br>5 | &<br>6 | /<br>7 { | (<br>8 [ | )<br>9 ]          | =<br>0 } | ?<br>ß \ | : ]      | ←      |
|------------|-----------|---|----------|---------|--------|--------|----------|----------|-------------------|----------|----------|----------|--------|
| <b>⊢</b>   | Q         | W | E        | €R      | Т      | Z      | U        |          | C                 | ) P      | Ü        | *<br>+ · |        |
| Ŷ          | A         |   | s        | D       | F      | G      | н        | J        | К                 | L        | Ö        | Ä        | "<br># |
|            | <<br>>    | Y | X        | С       |        | ′ B    |          |          | 1 <sub>µ</sub> [; |          | -        | 仓        |        |
| Strg       | <b>Ay</b> | 4 | Alt      |         |        |        |          |          |                   | AltGr    | -        |          | Strg   |

#### Startseite des Formulars

#### Hauptvordruck (GW1)

#### 1 - Angaben zur Feststellung

- 2 Lage des Grundstücks/Betriebs der Land- und Forstwirtschaft
- · 3 Gemarkung(en) und Flurstück(e) des Grundvermögens
- 4 Angaben zu Eigentümer(innen) / Beteiligten
- 5 Grundsteuerbefreiung/-vergünstigung
- 6 Ergänzende Angaben zur Feststellungserklärung
- 7 Empfangsvollmacht
- 8 Mitwirkung bei der Anfertigung dieser Erklärung
- Anlage Land- und Forstwirtschaft (GW3)

Sie finden das Aktenzeichen (Az; 17 Ziffern) auf Einheitswertbescheiden des Finanzamtes, auf Grundsteuerbescheiden der Kommune oder links oben oder in der Mitte auf dem Informationsschreiben, das Sie von Ihrem Finanzamt erhalten haben. Sofern Ihnen kein Az bekannt ist, setzen Sie sich bitte mit der Grundsteuer-Hotline (0331-200 600 20) in Verbindung.

D Anlagen hinzufügen / entfernen

| Startseite des Formulars<br>Erklärung zur Feststellung des Grundst | 5<br>euerwerts           |                                                             |             |
|--------------------------------------------------------------------|--------------------------|-------------------------------------------------------------|-------------|
| Hilfe zur Grundsteuer erhalten Sie auch in unse                    | erem Chat. 🗳             |                                                             |             |
| auf den 1. Ja                                                      | anuar 2022               | Für Grundsteuerwerterklärung<br>im Land Brandenburg ist das | <u></u> gen |
| Steuernummer / Aktenzeichen 🕻                                      |                          | Aktenzeichen (Az) einzutragen<br>Das Az kann mit oder ohne  | •           |
| <ul> <li>Steuernummer</li> </ul>                                   |                          | Trennstriche eingetragen werd                               | len.        |
| Aktenzeichen                                                       |                          | Danach werden die Eingaben ü                                | iber        |
| Bundesla                                                           | nd Brandenburg 💌         | "·····································                      |             |
| Aktenzeich                                                         | en 057/989/9899/989/9986 |                                                             |             |
| > Persönliche Bearbeitungsnotiz                                    |                          |                                                             |             |
| Anlagenübersicht                                                   |                          |                                                             |             |
| Hauptvordruck (GW1)                                                |                          |                                                             |             |
| Anlage Land- und Forstwirtschaft (GW3)                             |                          |                                                             |             |
|                                                                    |                          | Nächste Seite >                                             |             |

#### Startseite des Formulars

#### Hauptvordruck (GW1)

- 1 Angaben zur Feststellung
- : 2 Lage des Grundstücks/Betriebs der Land- und Forstwirtschaft
- 3 Gemarkung(en) und Flurstück(e) des Grundvermögens
- · 4 Angaben zu Eigentümer(innen) / Beteiligten

· 5 - Grundsteuerbefreiung/-vergünstigung

· 6 - Ergänzende Angaben zur Feststellungserklärung

· 7 - Empfangsvollmacht

8 - Mitwirkung bei der Anfertigung dieser Erklärung

Anlage Land- und Forstwirtschaft (GW3)

↑ Hauptvordruck (GW1)

## Hauptvordruck (GW1)

#### Zu den Teilseiten

- 1 Angaben zur Feststellung
- · 2 Lage des Grundstücks/Betriebs der Land- und Forstwirtschaft
- · 3 Gemarkung(en) und Flurstück(e) des Grundvermögens
- 4 Angaben zu Eigentümer(innen) / Beteiligten
- 5 Grundsteuerbefreiung/-vergünstigung
- · 6 Ergänzende Angaben zur Feststellungserklärung
- 7 Empfangsvollmacht
- · 8 Mitwirkung bei der Anfertigung dieser Erklärung

#### K Zur Startseite

Nächste Seite ゝ

Speichern und Formular verlassen

Es folgt eine Übersicht der zu tätigenden Angaben in der Anlage "Hauptvordruck (GW1)".

D Anlagen hinzufügen / entfernen

Die Eingaben sind über "Nächste Seite" fortzusetzen.

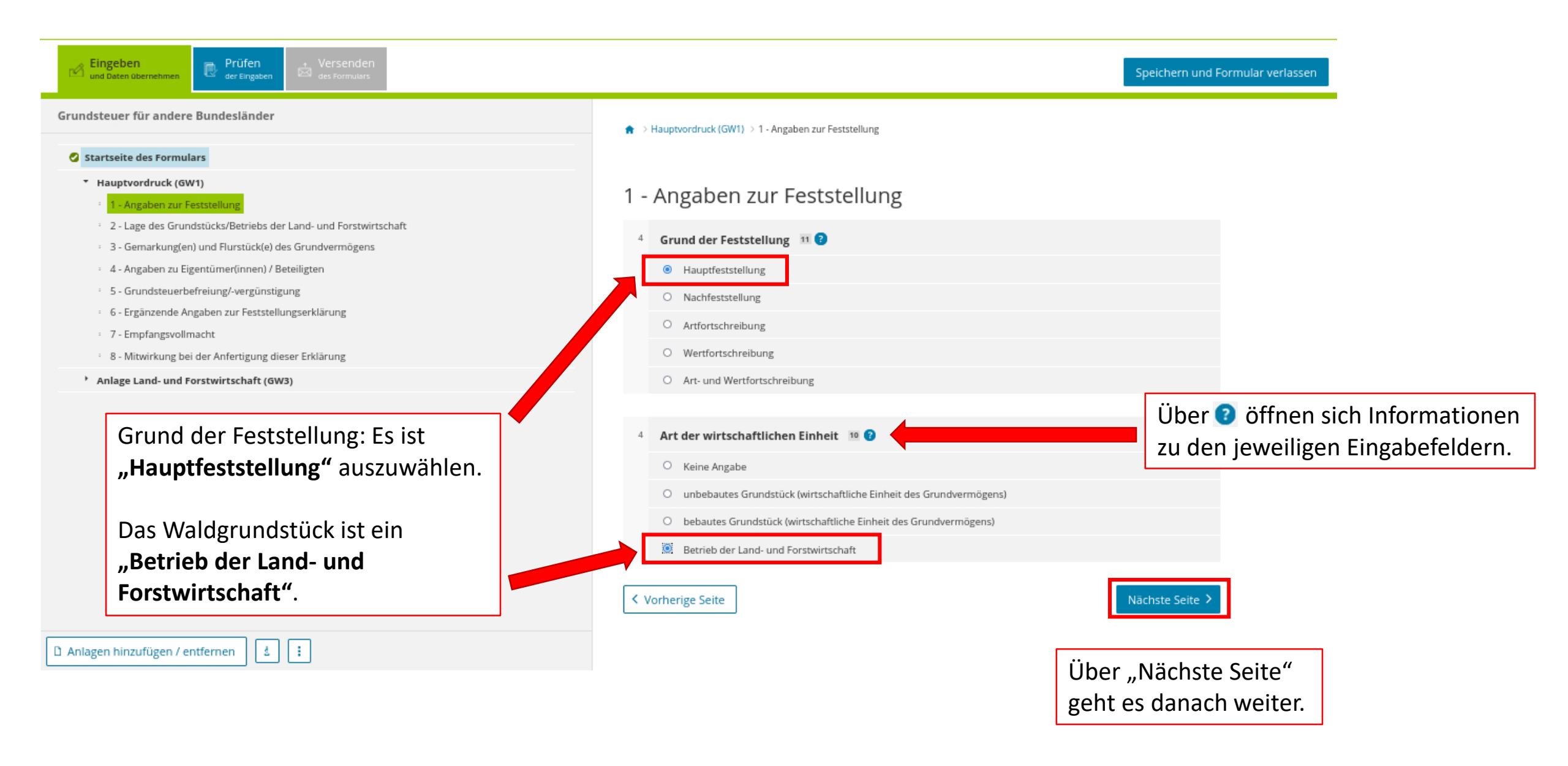

| rundsteuer für andere Bundesländer                                                                                                    | ★ > Hauptvordruck (GW1) > 2 - Lage des Grundstücks/Betriebs der Land- und Forstwirtschaft                            | Beachten!                                           |
|----------------------------------------------------------------------------------------------------|----------------------------------------------------------------------------------------------------|-----------------------------------------------------|
| <ul> <li>Startseite des Formulars</li> <li>Hauptvordruck (GW1)</li> <li>1 - Angaben zur Feststellung</li> <li>2 - Lage des Grundstücks/Betriebs der Land- und Forstwirtschaft</li> <li>3 - Gemarkung(en) und Flurstück(e) des Grundvermögens</li> </ul> | 2 - Lage des Grundstücks/Betriebs der Land- und<br>Forstwirtschaft ?                                                 | <b>Grundstücks</b><br>einzutragen!<br>Für land- und |
| <ul> <li>4 - Angaben zu Eigentümer(innen) / Beteiligten</li> <li>5 - Grundsteuerbefreiung/-vergünstigung</li> </ul>                                                                                                    | 5 Straße/Lagebezeichnung Waldstück                                                                                   | forstwirtschaftlich                                 |
| <ul> <li>6 - Ergänzende Angaben zur Feststellungserklärung</li> <li>7 - Empfangsvollmacht</li> <li>8 - Mitwirkung bei der Anfertigung dieser Erklärung</li> </ul>                                                                                       | 6 Hausnummer, Hausnummerzusatz, Zusatzangaben 3 25 26                                                                | nutzbare Flächen<br>liegen grundsätzlich            |
| Anlage Land- und Forstwirtschaft (GW3)                                                                                                    | 7 Postleitzahl, Ort und gegebenenfalls Ortsteil 12345 Teststadt<br>21                                                | 22 keine Adressdaten vo<br>Daher ist die Angabe     |
|                                                                                                    | Mehrere hebeberechtigte Gemeinden 🧿                                                                                  | der Postleitzahl und<br>des Ortes ausreichen        |
|                                                                                                    | Bas Grundstück oder der Betrieb der Land- und Forstwirtschaft erstreckt sich über mehrere hebeberec<br>Gemeinden. 00 | Die Anschrift des                                   |
|                                                                                                    | Vornerige seite                                                                                                    | wird später eingetragen.                            |

Die Eingabe geht über "Nächste Seite" weiter.

| Eingeben<br>und Daten übernehmen                                                                                                    | Speichern und Formular verlassen                                                                             |  |
|----------------------------------------------------------------------------------------------------|----------------------------------------------------------------------------------------------------|--|
| Grundsteuer für andere Bundesländer                                                                                                    | ★ > Hauptvordruck (GW1) > 3 - Gemarkung(en) und Flurstück(e) des Grundvermögens                              |  |
|                                                                                                    | 3 - Gemarkung(en) und Flurstück(e) des Grundvermögens 🛛                                                      |  |
| <ul> <li>3 - Gemarkung(en) und Flurstück(e) des Grundvermögens</li> <li>4 - Angaben zu Eigentümer(innen) / Beteiligten</li> <li>5 - Grundsteuerbefreiung/-vergünstigung</li> <li>6 - Ergänzende Angaben zur Feststellungserklärung</li> <li>7 - Empfangsvollmacht</li> <li>8 - Mitwirkung bei der Anfertigung dieser Erklärung</li> <li>Anlage Land- und Forstwirtschaft (GW3)</li> </ul> | Gemarkung       Flur       Fläche         Keine Einträge vorhanden                                           |  |
|                                                                                                    | Über "Nächste Seite"<br>geht es danach weiter.                                                               |  |
| Ausschnitt aus vorheriger Seite:<br>Ein Grundstück, das als "Betrieb der<br>Land und Forstwirtschaft" eingestuft                                                                                                    | 4 Art der wirtschaftlichen Einheit 10 😗                                                                      |  |
| wird, ist <u>kein</u> Grundvermögen.                                                                                                    | <ul> <li>Keine Angabe</li> <li>unbebautes Grundstück (wirtschaftliche Einheit des Grundvermögens)</li> </ul> |  |
| Hier sind daher KEINE Eintragungen vorzunehmen!                                                                                                    | bebautes Grundstück (wirtschaftliche Einheit des Grundvermögens)      Betrieb der Land- und Forstwirtschaft  |  |

#### Startseite des Formulars

Eingeben

und Daten (

#### Hauptvordruck (GW1)

- 🥺 🗉 1 Angaben zur Feststellung
- 🥝 🗉 2 Lage des Grundstücks/Betriebs der Land- und Forstwirtschaft

Prüfen

der Eingabe

- 3 Gemarkung(en) und Flurstück(e) des Grundvermögens
- · 4 Angaben zu Eigentümer(innen) / Beteiligten
- 5 Grundsteuerbefreiung/-vergünstigung
- · 6 Ergänzende Angaben zur Feststellungserklärung
- · 7 Empfangsvollmacht

D Anlagen hinzufügen / entfernen

- 8 Mitwirkung bei der Anfertigung dieser Erklärung
- Anlage Land- und Forstwirtschaft (GW3)

Um Angaben zur Eigentümerin, hier zu Erika Musterfrau zu machen, ist "Eigentümer(in) / Beteiligten(n) hinzufügen" anzuklicken.

1.1

4

★ > Hauptvordruck (GW1) > 4 - Angaben zu Eigentümer(innen) / Beteiligten

## 4 - Angaben zu Eigentümer(innen) / Beteiligten

- 32 Eigentumsverhältnisse 40 🕐
  - O Keine Angabe
  - 0 Alleineigentum einer natürlichen Person
  - O 1 Alleineigentum einer Körperschaft des öffentlichen Rechts
  - O 2 Alleineigentum einer unternehmerisch tätigen juristischen Person
  - O 3 Alleineigentum einer nicht unternehmerisch tätigen juristischen Person
  - O 4 Ehegatten/Lebenspartner
  - O 5 Erbengemeinschaft
  - O 6 Bruchteilsgemeinschaft
  - O 7 Grundstücksgemeinschaft ausschließlich von natürlichen Personen
  - O 8 Grundstücksgemeinschaft ausschließlich von juristischen Personen
  - O 9 andere Grundstücksgemeinschaft
- Angaben zu Erbengemeinschaften, Bruchteilsgemeinschaften und Gemeinschaften ohne geschäftsüblichen Namen

#### Eigentümer(innen) / Beteiligte 📀

| Vorname/Firma Zeile 1                       | Name/Firma Zeile 2   |
|---------------------------------------------|----------------------|
| Kein                                        | e Einträge vorhanden |
| + Eigentümer(in) / Beteiligte(n) hinzufügen |                      |
|                                             |                      |

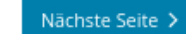

Speichern und Formular verlassen

Im Beispiel gehört das Grundstück

Frau Musterfrau allein, daher ist

natürlichen Person" auszuwählen.

hier "Alleineigentum einer

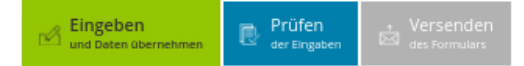

#### Speichern und Formular verlassen

#### Grundsteuer für andere Bundesländer

#### Startseite des Formulars

#### Hauptvordruck (GW1)

- 🕗 = 1 Angaben zur Feststellung
- 🧭 🗉 2 Lage des Grundstücks/Betriebs der Land- und Forstwirtschaft
- 3 Gemarkung(en) und Flurstück(e) des Grundvermögens

#### 🕗 🍸 4 - Angaben zu Eigentümer(innen) / Beteiligten

#### Eigentümer(innen)/Beteiligte (1. Eintrag)

- 5 Grundsteuerbefreiung/-vergünstigung
- 6 Ergänzende Angaben zur Feststellungserklärung
- 7 Empfangsvollmacht

D Anlagen hinzufügen / entfernen

4 :

- 8 Mitwirkung bei der Anfertigung dieser Erklärung
- Anlage Land- und Forstwirtschaft (GW3)

## Eigentümer(innen)/Beteiligte 💿

🚖 > Hauptvordruck (GW1) > 4 - Angaben zu Eigentümer(innen) / Beteiligten > Eigentümer(innen)/Beteili... (1. Eintrag)

1. Eintrag

| 42 | Anredeschlüssel                               | Frau               |             |
|----|-----------------------------------------------|--------------------|-------------|
| 42 | Titel/akademischer Grad                       | 14                 |             |
| 42 | Geburtsdatum                                  | 06.10.1970<br>18   | ES :<br>une |
| 43 | Vorname/Firma Zeile 1                         | Erika<br>13        | nat<br>das  |
| 44 | Name/Firma Zeile 2                            | Musterfrau         |             |
| 45 | Straße                                        | Teststraße 24      |             |
| 46 | Hausnummer, Hausnummerzusatz                  | 25 26              |             |
| 46 | Telefonnummer                                 |                    |             |
| 47 | Postfach                                      | 27                 |             |
| 47 | Postleitzahl, Ort und gegebenenfalls Ortsteil | 12345 Teststadt 22 |             |
| 48 | Postleitzahl (Ausland)                        | 20                 | For         |
| 48 | Land (bei Auslandsanschrift)                  | Keine Angabe -     | 101         |
| 49 | Wohneitz (Patrishertiitten Einanzent          |                    |             |

Es sind die Angaben wie Name und Anschrift einzutragen. Bei natürlichen Personen ist auch das Geburtsdatum anzugeben.

## Fortsetzung auf nächster Seite.

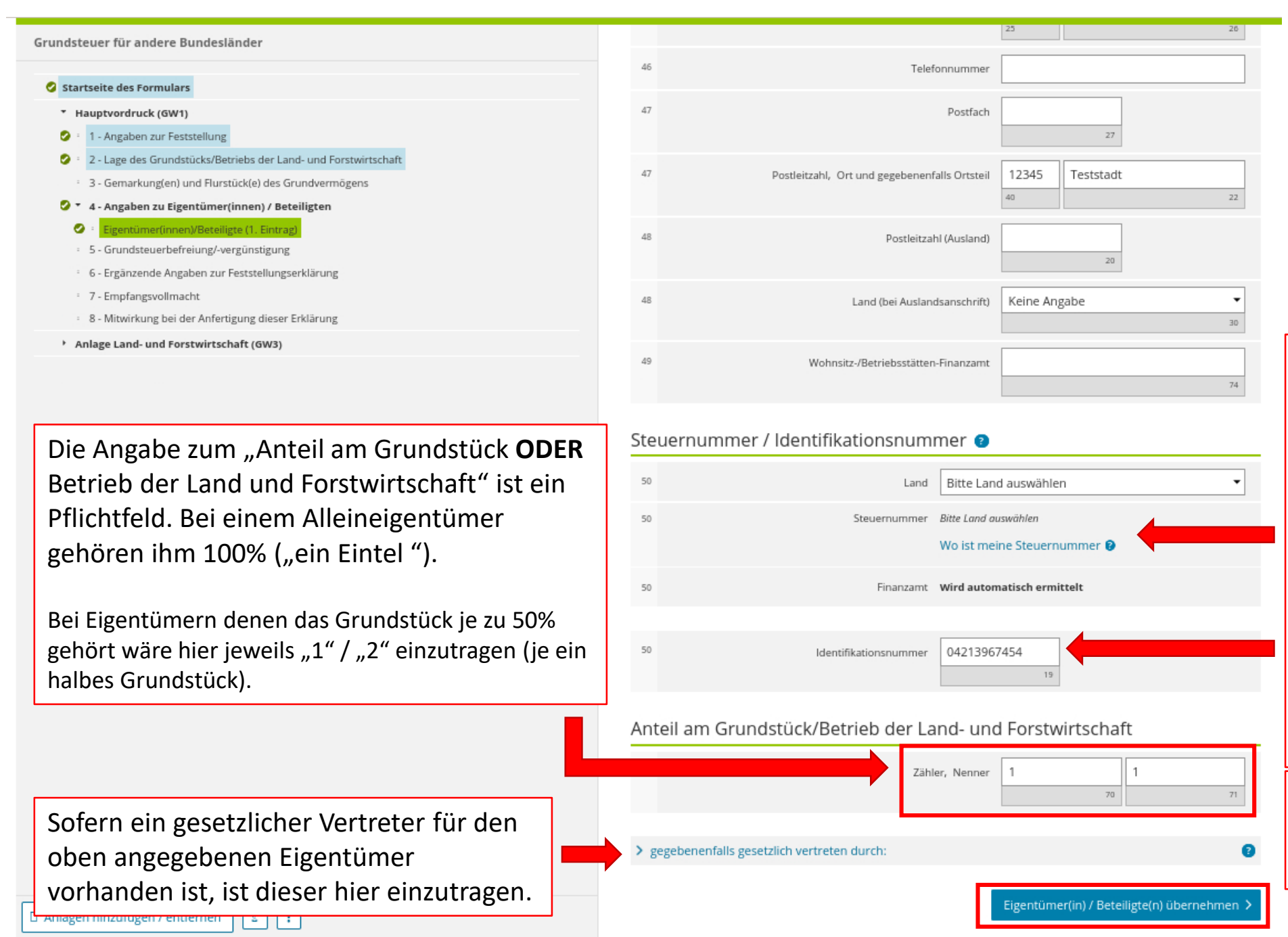

Es ist entweder eine zugehörige Steuer- und/oder eine Identifikationsnummer einzugeben. Diese finden Sie z.B. auf Ihrem Einkommensteuerbescheid.

Wenn keine Eingabe erfolgt, ist die Abgabe der Erklärung dennoch möglich. Es wird am Ende der Erklärung ein "Hinweis" angezeigt.

Der Eintrag wird über "Eigentümer(in) / Beteiligte(n) übernehmen" übernommen.

#### Prüfen der Eingaber Eingeben und Daten über

#### Grundsteuer für andere Bundesländer

#### Startseite des Formulars

- \* Hauptvordruck (GW1)
- 1 Angaben zur Feststellung 0
- 0 2 - Lage des Grundstücks/Betriebs der Land- und Forstwirtschaft
- 3 Gemarkung(en) und Flurstück(e) des Grundvermögens
- 4 Angaben zu Eigentümer(innen) / Beteiligten
- Eigentümer(innen)/Beteiligte (1. Eintrag) 0
- 5 Grundsteuerbefreiung/-vergünstigung
- 6 Ergänzende Angaben zur Feststellungserklärung
- 7 Empfangsvollmacht
- 8 Mitwirkung bei der Anfertigung dieser Erklärung
- Anlage Land- und Forstwirtschaft (GW3)

Sofern weitere Eigentümer vorhanden sind, muss der Vorgang wiederholt werden. Dazu muss "Eigentümer(in) / Beteiligte(n) hinzufügen" angeklickt werden.

## 4 - Angaben zu Eigentümer(innen) / Beteiligten

| <ul> <li>Keine Angabe</li> </ul>                                                                                  |                                                                                               |                                                                                                |            |                                                  |
|----------------------------------------------------------------------------------------------------|-----------------------------------------------------------------------------------------------|------------------------------------------------------------------------------------------------|------------|--------------------------------------------------|
| <ul> <li>0 Alleineigentu</li> </ul>                                                                               | m einer natürlichen Person                                                                    | I                                                                                              |            |                                                  |
| <ul> <li>1 Alleineigentu</li> </ul>                                                                               | m einer Körperschaft des ö                                                                    | ffentlichen Rechts                                                                             |            |                                                  |
| O 2 Alleineigentu                                                                                                 | m einer unternehmerisch t                                                                     | ätigen juristischen Person                                                                     |            |                                                  |
| O 3 Alleineigentu                                                                                                 | m einer nicht unternehmer                                                                     | isch tätigen juristischen Person                                                               |            |                                                  |
| O 4 Ehegatten/Le                                                                                                  | benspartner                                                                                   |                                                                                                |            |                                                  |
| O 5 Erbengemein                                                                                                   | schaft                                                                                        |                                                                                                |            |                                                  |
| <ul> <li>6 Bruchteilsger</li> </ul>                                                                               | neinschaft                                                                                    |                                                                                                |            |                                                  |
| O 7 Grundstücks                                                                                                   | gemeinschaft ausschließlich                                                                   | n von natürlichen Personen                                                                     |            |                                                  |
| O 8 Grundstücks                                                                                                   | gemeinschaft ausschließlich                                                                   | n von juristischen Personen                                                                    |            |                                                  |
| O 9 andere Grund                                                                                                  | dstücksgemeinschaft                                                                           |                                                                                                |            |                                                  |
|                                                                                                    |                                                                                               |                                                                                                |            |                                                  |
| <ul> <li>Angaben zu Erbenge<br/>geschäftsüblichen Ni<br/>igentümer(inne<br/>Vorname/Firm</li> </ul>               | meinschaften, Bruchteil<br>amen<br>en) / Beteiligte (<br>a zeile 1                            | sgemeinschaften und Gemeinschaf<br>Name/Firma Zeile 2                                          | ten ohne 🕜 |                                                  |
| Angaben zu Erbenge<br>geschäftsüblichen Na<br>gentümer(inne<br>Vorname/Firm<br>1. Erika                           | meinschaften, Bruchteil<br>amen<br>en) / Beteiligte (1<br>a zeile 1                           | sgemeinschaften und Gemeinschaf<br>Name/Firma Zeile 2<br>Musterfrau                            | ten ohne   |                                                  |
| Angaben zu Erbenge<br>geschäftsüblichen Na<br>igentümer(inne<br>Vorname/Firm<br>1. Erika<br>+ Eigentümer(in) / Be | meinschaften, Bruchteil<br>amen<br>2n) / Beteiligte (?<br>a zeile 1<br>teiligte(n) hinzufügen | sgemeinschaften und Gemeinschaf<br>Name/Firma Zeile 2<br>Musterfrau<br>I Alle Einträge löschen | ten ohne   | Die Eingabe geht über<br>"Nächste Seite" weiter. |

| undsteuer für andere bundeslander                                                                                                    | ★ > Hauptvordruck (GW1) > 5 - Grundsteuerbefreiung/-vergünstigung                                                                                                |
|----------------------------------------------------------------------------------------------------|----------------------------------------------------------------------------------------------------|
| Startseite des Formulars                                                                                                    |                                                                                                    |
| <ul> <li>Hauptvordruck (GW1)</li> <li>1 - Angaben zur Feststellung</li> </ul>                                                                      | 5 - Grundsteuerbefreiung/-vergünstig                                                                                                    |
| <ul> <li>2 - Lage des Grundstücks/Betriebs der Land- und Forstwirtschaft</li> <li>3 - Gemarkung(en) und Flurstück(e) des Grundvermögens</li> </ul> | <ul> <li>Der Grundbesitz wird ganz oder teilweise von einem begünstigten F</li> <li>Zwecke verwendet oder es liegen die Voraussetzungen f ür eine Erm</li> </ul> |
| <ul> <li>4 - Angaben zu Eigentümer(innen) / Beteiligten</li> <li>5 - Grundsteuerbefreiung/-vergünstigung</li> </ul>                                | Grundsteuerbefreiung/-vergünstigung vor.                                                                                                    |
| <ul> <li>6 - Ergänzende Angaben zur Feststellungserklärung</li> <li>7 - Empfangsvollmacht</li> </ul>                                               | < Vorherige Seite                                                                                                    |
| <ul> <li>8 - Mitwirkung bei der Anfertigung dieser Erklärung</li> </ul>                                                                            |                                                                                                    |
| ' Anlage Land- und Forstwirtschaft (GW3)                                                                                                    | Grund:<br>Wenn                                                                                                    |

| neicl | hern   | und | Formu  | lar ver | laccor |
|-------|--------|-----|--------|---------|--------|
| perci | i en r | ana | FUTTIL | IOI VCI | 103301 |

## gung 💿

echtsträger oder für steuerbegünstigte äßigung der Steuermesszahl vor. Die Anlage t und es liegen Angaben zur

> steuerbefreiung oder -vergünstigung? nein, dann geht es über "Nächste Seite" einfach weiter.

Nächste Seite

| 🛛 Aniagen ninzufugen / entfernen 📔 a |
|--------------------------------------|
|--------------------------------------|

Fingeben

- Prüfen - Versenden

| Lingeben<br>und Daten übernehmen | Prüfen<br>der Eingaben |  |
|----------------------------------|------------------------|--|
|----------------------------------|------------------------|--|

#### Speichern und Formular verlassen

#### Grundsteuer für andere Bundesländer

#### Startseite des Formulars

- \* Hauptvordruck (GW1)
- 1 Angaben zur Feststellung
- 2 Lage des Grundstücks/Betriebs der Land- und Forstwirtschaft
- 3 Gemarkung(en) und Flurstück(e) des Grundvermögens
- 4 Angaben zu Eigentümer(innen) / Beteiligten
  - 5 Grundsteuerbefreiung/-vergünstigung
  - 6 Ergänzende Angaben zur Feststellungserklärung
  - ° 7 Empfangsvollmacht
- 8 Mitwirkung bei der Anfertigung dieser Erklärung
- Anlage Land- und Forstwirtschaft (GW3)

★ > Hauptvordruck (GW1) > 6 - Ergänzende Angaben zur Feststellungserklärung

## 6 - Ergänzende Angaben zur Feststellungserklärung 🤈

- 30 Über die Angaben in der Feststellungserklärung hinaus sind folgende weitere oder abweichende Angaben oder Sachverhalte zu berücksichtigen:
- 30 Ergänzende Angaben zur Feststellungserklärung

Ihnen stehen noch 999 Zeichen zur Verfügung.

Vorherige Seite

D Anlagen hinzufügen / entfernen

Grundsätzlich stehen für alle benötigten Angaben gesonderte Eintragungsfelder zur Verfügung. Werden diese ausgefüllt, ist es nicht notwendig, im Freitextfeld weitere Ausführungen zum Sachverhalt einzutragen. Sollte das Finanzamt weitere Erläuterungen benötigen, erhalten Sie eine gesonderte Nachricht.

Nächste Seite

Über "Nächste Seite" geht es weiter.

| αsteuer für andere Bundeslander                                           | 🔒 > Hauptvordruck (G | W1) > 7 - Empfangsvollmacht |
|---------------------------------------------------------------------------|----------------------|-----------------------------|
| Startselte des Formulars                                                  |                      |                             |
| Hauptvordruck (GW1)                                                       | 7 Empfan             | gevollmacht                 |
| 1 - Angaben zur Feststellung                                              | 7 - Empian           | gsvolimacht                 |
| 2 - Lage des Grundstücks/Betriebs der Land- und Forstwirtschaft           | 22                   |                             |
| <ul> <li>3 - Gemarkung(en) und Flurstück(e) des Grundvermögens</li> </ul> |                      |                             |
| 4 - Angaben zu Eigentümer(Innen) / Beteiligten                            |                      |                             |
| <ul> <li>5 - Grundsteuerbefreiung/-vergünstigung</li> </ul>               | 22                   | Titel/akad                  |
| <ul> <li>6 - Ergänzende Angaben zur Feststellungserklärung</li> </ul>     |                      |                             |
| • 7 - Empfangsvollmacht                                                   |                      |                             |
| <ul> <li>8 - Mitwirkung bei der Anfertigung dieser Erklarung</li> </ul>   | 22                   | Т                           |
| ' Anlage Land- und Forstwirtschaft (GW3)                                  | 23                   | Vornam                      |
|                                                                           |                      |                             |
|                                                                           |                      |                             |
|                                                                           | 24                   | Nam                         |
|                                                                           |                      |                             |
|                                                                           |                      |                             |
|                                                                           | 25                   |                             |

Soll der Steuerbescheid an eine andere Person als die Eigentümerin oder den Eigentümer übersandt werden, z. B. eine Steuerberaterin oder einen Steuerberater, muss hier eine Empfangsvollmacht eingetragen werden.

| •  | Keine Angabe | Anredeschlüssel                               | 22 |
|----|--------------|-----------------------------------------------|----|
| 10 |              |                                               |    |
|    | 14           | Titel/akademischer Grad                       | 22 |
|    |              | Telefonnummer                                 | 22 |
| 13 |              | Vorname/Firma Zelle 1                         | 23 |
| 11 |              | Name/Firma Zelle 2                            | 24 |
| 24 |              | Straße                                        | 25 |
| 26 | 23           | Hausnummer, Hausnummerzusatz                  | 26 |
|    | 27           | Postfach                                      | 27 |
| 22 | 40           | Postieltzahl, Ort und gegebenenfalls Ortstell | 27 |
|    | 20           | Postieltzahl (Ausland)                        | 28 |
|    | Keine Angabe | Land (bel Auslandsanschrift)                  | 28 |

Achtung! Hier wird nach der Empfangsvollmacht gefragt! Nicht nach der Eigentümerin oder dem Eigentümer!!

> Der Bereich bleibt frei, wenn der Steuerbescheid an die Eigentümerin oder den Eigentümer übersandt werden soll.

Die Eingabe wird über "Nächste Seite" fortgesetzt. 23

Nächste Seite

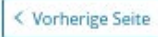

## Eingeben und Daten übernehmen Der Ger Eingaben der Förgaben

Grundsteuer für andere Bundesländer

#### Startseite des Formulars

- Hauptvordruck (GW1)
- 🕗 🗉 1 Angaben zur Feststellung
- 🥝 🗉 2 Lage des Grundstücks/Betriebs der Land- und Forstwirtschaft
- 3 Gemarkung(en) und Flurstück(e) des Grundvermögens
- 4 Angaben zu Eigentümer(innen) / Beteiligten
- 5 Grundsteuerbefreiung/-vergünstigung
- 6 Ergänzende Angaben zur Feststellungserklärung
- 7 Empfangsvollmacht
- 8 Mitwirkung bei der Anfertigung dieser Erklärung
- Anlage Land- und Forstwirtschaft (GW3)

Damit sind die Angaben zu "Hauptvordruck (GW1)" eingetragen. Es geht mit der Anlage weiter.

#### A → Hauptvordruck (GW1) → 8 - Mitwirkung bei der Anfertigung dieser Erklärung

## 8 - Mitwirkung bei der Anfertigung dieser Erklärung

> Vorbelegen aus "Mein Profil"

| 59   | <ul> <li>Die Steuererklärung wurde unter Mitwirkung eines Angehörige<br/>und 4 des Steuerberatungsgesetzes erstellt.</li> </ul> | en der steuerberatenden Berufe im Sinne der S | Sofe        | ern eine weitere Person    |
|------|----------------------------------------------------------------------------------------------------|-----------------------------------------------|-------------|----------------------------|
|      |                                                                                                    |                                               | bei         | der Erstellung der         |
| 60   | Name                                                                                                    |                                               | Erkl        | ärung mitgewirkt hat,      |
| 61   | Vorname                                                                                                    |                                               | kan         | n diese hier eingetragen   |
| 62   | Straße und Hausnummer und Hausnummerzusatz                                                                                      |                                               | wer<br>Im E | den.<br>Beispiel hat Erika |
| 63   | Postleitzahl und Wohnort                                                                                                    |                                               | Mu          | sterfrau ihre Erklärung    |
| 64   | Telefonnummer                                                                                                    |                                               | selb        | ost angefertigt, deshalb   |
| 65   | Bearbeiterkennzeichen                                                                                                    |                                               | biei        | ben die Feider frei.       |
| 66   | Mandantennummer                                                                                                    |                                               |             |                            |
| 67   | Zusätzliche Angaben                                                                                                    |                                               |             |                            |
| 68   | Mandantennummer für elektronische Bescheiddatenabholung                                                                         |                                               |             | Die Eingabe geht über      |
| < Vo | orherige Seite                                                                                                    | Nächste Anlag                                 | ge 🗲        | "Nächste Anlage" weiter.   |
|      |                                                                                                    |                                               |             |                            |

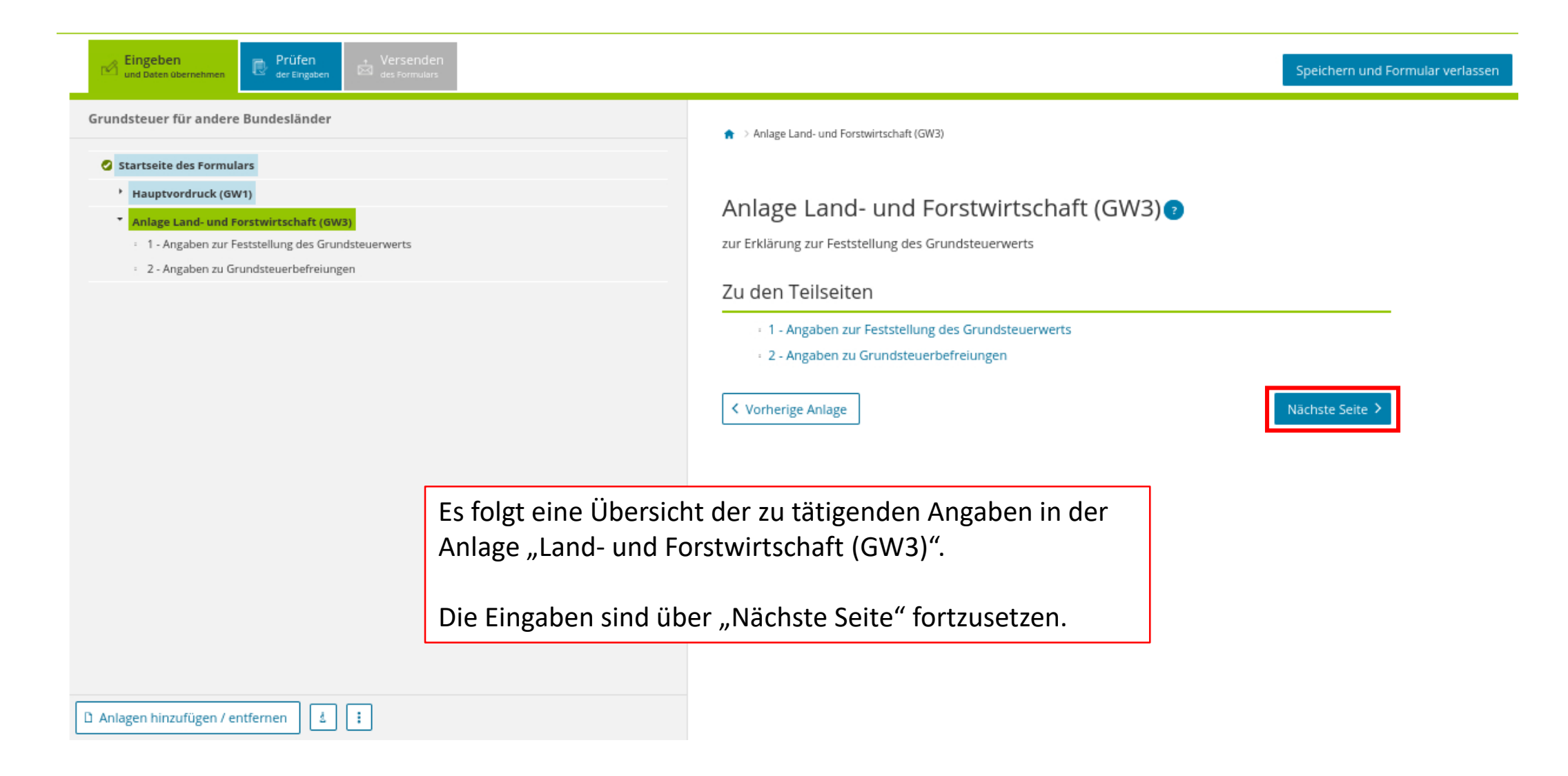

| <ul> <li>Sartseite des Formulars</li> <li>Kauptvordruck (GWT)</li> <li>Angaben zur Grundsteuerwerts</li> <li>2 - Angaben zu Grundsteuerwerts</li> <li>Bundesland</li> <li>Gemeinde hinzufüge vorhanden</li> <li>Gemeinde hinzufügen</li> <li>Gemeinde hinzufügen</li> </ul> | <ul> <li>Sarceite de sormulars</li> <li>Huptvordruck (0W1)</li> <li>Anlage Land- und Foststeilung des Grundsteuerwerts (•</li> <li>2 - Angaben zu Grundsteuerbefreiungen</li> <li>Hier werden jetzt die Angaben<br/>zum Grundstück eingetragen. Die<br/>Eingabe wird über "Gemeinde<br/>hinzufügen" begonnen.</li> <li>Angaben zur Feststellung des Grundsteuerwerts (•</li> <li>undesland semeinde</li> <li>derneinde hinzufügen</li> </ul> | <ul> <li>Structed des formulars</li> <li>inapproduck (ewr)</li> <li>chalge Land- und Forstwirtschaft (fwra)</li> <li>chalge Land- und Forstwirtschaft (ewra)</li> <li>chalge Land- und Forstwirtschaft (ewra)</li> <li>chalge Land- und F</li></ul> | ndsteuer für andere Bundesländer                                                                                         | ★ > Anlage Land- und Forstwirtschaft (GW) | (3) > 1 - Angaben zur Feststellung des Grundsteuerwerts |
|----------------------------------------------------------------------------------------------------|----------------------------------------------------------------------------------------------------|----------------------------------------------------------------------------------------------------|----------------------------------------------------------------------------------------------------|-------------------------------------------|---------------------------------------------------------|
| <ul> <li>1 - Angaben zu Feststellung des Grundsteuerverts</li> <li>2 - Angaben zu Grundsteuerbefreiungen</li> <li>Hier werden jetzt die Angaben zum Grundstück eingetragen. Die Eingabe wird über "Gemeinde hinzufügen" begonnen.</li> </ul>                                | <ul> <li>1 - Angaben zur Fetstenlung des Grundsteuerverts</li> <li>2 - Angaben zu Grundsteuerverts</li> <li>Bundesland Gemeinde</li> <li>Keine Einträge vorhanden</li> <li>Gemeinde hinzufügen</li> <li>Vorherige Seite</li> </ul>                                                                                                    | <ul> <li>Angaben zu Grundsteuerverstellung des Grundsteuerverstellung des Grundsteuerbefreiungen</li> <li>Hier werden jetzt die Angaben zu Grundstück eingetragen. Die Eingabe wird über "Gemeinde hinzufügen" begonnen.</li> <li>Gemeinde hinzufügen</li> <li>Vorherige Seite</li> </ul>                                                                                                    | Startseite des Formulars <ul> <li>Hauptvordruck (GW1)</li> <li>Anlage Land- und Forstwirtschaft (GW3)</li> </ul>         | 1 - Angaben zur Fes                       | ststellung des Grundsteuerwerts 💿                       |
| Hier werden jetzt die Angaben<br>zum Grundstück eingetragen. Die<br>Eingabe wird über "Gemeinde<br>hinzufügen" begonnen.                                                                                                    | Hier werden jetzt die Angaben<br>zum Grundstück eingetragen. Die<br>Eingabe wird über "Gemeinde<br>hinzufügen" begonnen.                                                                                                    | Hier werden jetzt die Angaben<br>zum Grundstück eingetragen. Die<br>Eingabe wird über "Gemeinde<br>hinzufügen" begonnen.                                                                                                    | <ul> <li>1 - Angaben zur Feststellung des Grundsteuerwerts</li> <li>2 - Angaben zu Grundsteuerbefreiungen</li> </ul>     | Bundesland                                | Gemeinde                                                |
|                                                                                                    |                                                                                                    |                                                                                                    | Hier werden jetzt die Angaben<br>zum Grundstück eingetragen. Die<br>Eingabe wird über "Gemeinde<br>hinzufügen" begonnen. | + Gemeinde hinzufügen < Vorherige Seite   | Keine Einträge vorhanden                                |

| ndsteuer für andere Bundesländer                                                                                                    | 🔒 > Anlage Land- und Forstwirtschaft (GW3) > 1 - Angaben zur Feststellung des Grundsteuerwerts > Angaben zur Feststellung des Grundsteuerwe (1. B |
|----------------------------------------------------------------------------------------------------|----------------------------------------------------------------------------------------------------|
| Startseite des Formulars<br>Hauptvordruck (GW1)                                                                                                    | Angahan zur Eeststellung des Grundsteuerwerts                                                                                                    |
| Anlage Land- und Forstwirtschaft (GW3)     I - Angaben zur Feststellung des Grundsteuerwerts     Angaben zur Feststellung des Grundsteuerwerts (1. Eintrag) | 1. Eintrag                                                                                                    |
| <ul> <li>2 - Angaben zu Grundsteuerbefreiungen</li> </ul>                                                                                                   | Angaben zur Gemeinde                                                                                                    |
| Hier muss das Bundesland sowie die                                                                                                    | Bundesland Keine Angabe                                                                                                    |
| Gemeinde aus den Auswahllisten<br>ausgewählt werden.                                                                                                    | 4 Gemeinde                                                                                                    |
|                                                                                                    | Angaben zu den Flurstücken                                                                                                    |
| Die Namen der Gemeinden werden pro<br>Bundesland alphabetisch aufgelistet und es                                                                            | Gemeindeübergreifende<br>laufende Nummer Gemarkung Flurstücknummer                                                                                |
| nuss dann die entsprechende Gemeinde                                                                                                    | Keine Einträge vorhanden                                                                                                    |
| ausgewählt werden.                                                                                                    | + Flurstück hinzufügen                                                                                                    |
|                                                                                                    |                                                                                                    |

| Cingeben Und Daten übernehmen Prüfen der Eingaben der Formulars                                                  | Speichern und Formular ve                                                                                                    |
|----------------------------------------------------------------------------------------------------|----------------------------------------------------------------------------------------------------|
| undsteuer für andere Bundesländer                                                                                | 🛖 > Anlage Land- und Forstwirtschaft (GW3) > 1 - Angaben zur Feststellung des Grundsteuerwerts > Angaben zur Feststellung des Grundsteuerwe 🗇 |
| 3 Startseite des Formulars                                                                                       |                                                                                                    |
| Hauptvordruck (GW1)                                                                                              | Angahen zur Feststellung des Grundsteuerwerts                                                                                                 |
| <ul> <li>Anlage Land- und Forstwirtschaft (GW3)</li> </ul>                                                       | 1. Eintrag                                                                                                    |
| 1 - Angaben zur Feststellung des Grundsteuerwerts     Angaben zur Feststellung des Grundsteuerwerts (1. Fintrag) |                                                                                                    |
| <ul> <li>2 - Angaben zu Grundsteuerbefreiungen</li> </ul>                                                        | Angaben zur Gemeinde                                                                                                    |
|                                                                                                    | 4 Bundesland Brandenburg                                                                                                    |
|                                                                                                    |                                                                                                    |
|                                                                                                    | 4 Gemeinde Neuruppin 18 (2)                                                                                                    |
|                                                                                                    |                                                                                                    |
|                                                                                                    | Angaben zu den Flurstücken                                                                                                    |
| Nach der Auswahl von                                                                                             | Gemeindeüberzreifende                                                                                                    |
| Bundesland und Gemeinde                                                                                          | laufende Nummer Gemarkung Flurstücknummer                                                                                                    |
| wird mit der Eingebe des                                                                                         | Keine Einträge vorhanden                                                                                                    |
|                                                                                                    |                                                                                                    |
| Grundstucks begonnen.                                                                                            | + Flurstück hinzufügen                                                                                                    |
| Hier ist "Flurstück                                                                                              |                                                                                                    |
| hinzufügen" anzuklicken.                                                                                         | Gemeinde übernehmen >                                                                                                    |
|                                                                                                    |                                                                                                    |

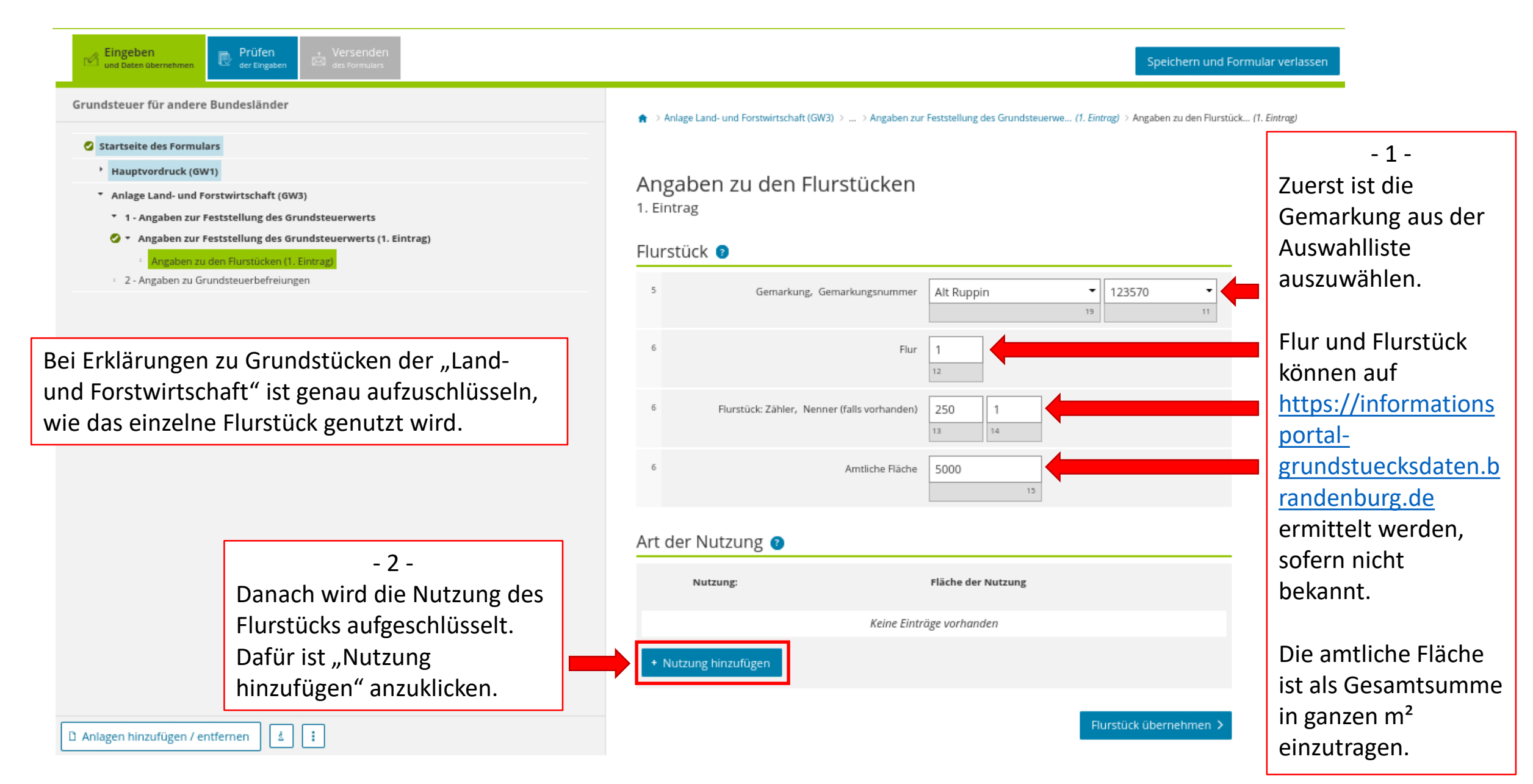

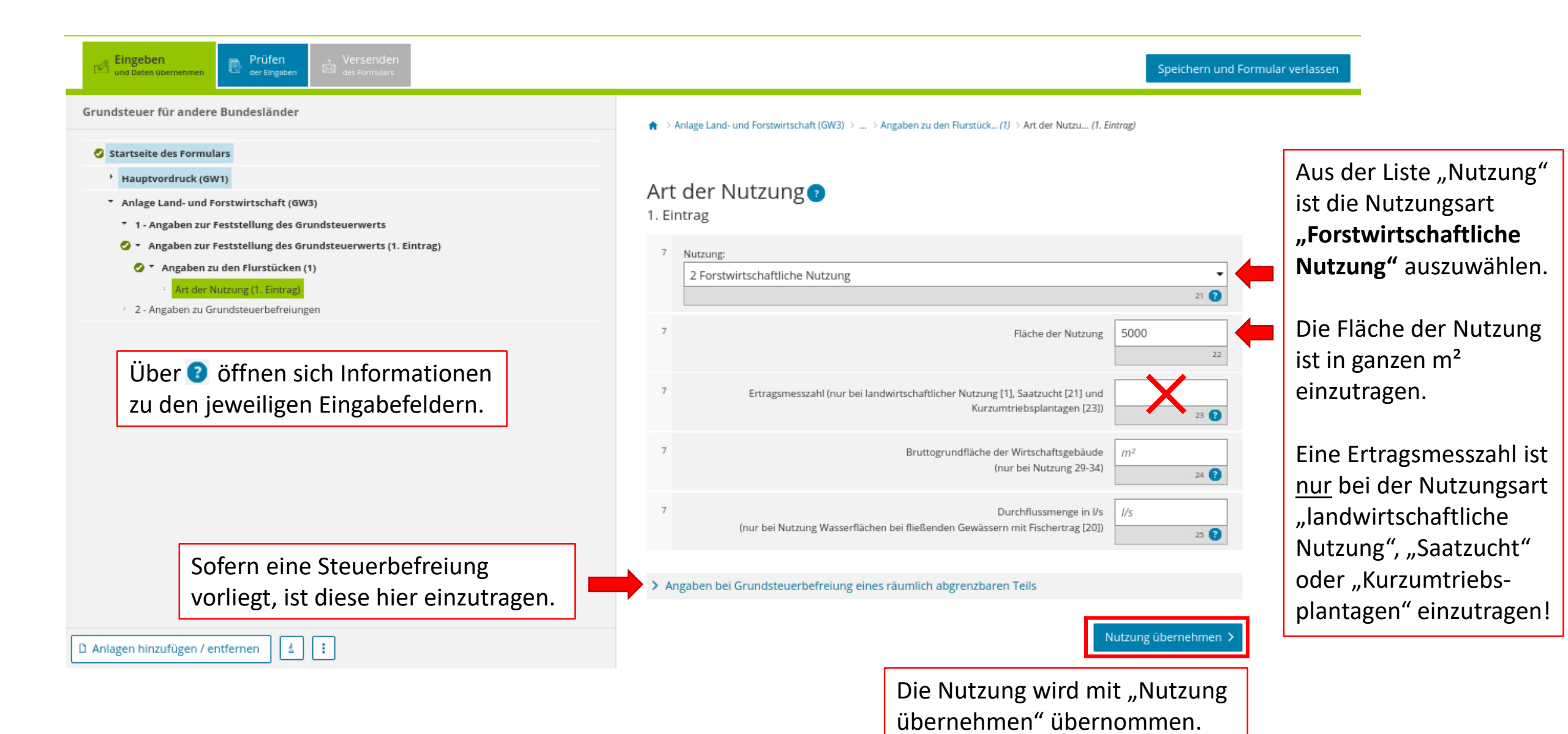

#### Startseite des Formulars

- Hauptvordruck (GW1)
- Anlage Land- und Forstwirtschaft (GW3)
- 1 Angaben zur Feststellung des Grundsteuerwerts
- Angaben zur Feststellung des Grundsteuerwerts (1. Eintrag)
- Angaben zu den Flurstücken (1)
- Art der Nutzung (1. Eintrag)
- 2 Angaben zu Grundsteuerbefreiungen

Die Waldfläche wurde eingetragen.

Wenn das Flurstück nicht im Ganzen von einer Nutzungsart "belegt" wird, können hier weitere Nutzungen für diese Fläche hinzugefügt werden. Dafür ist "Nutzung hinzufügen" anzuklicken. 🗅 Anlag<mark>en ninzurugen 7 entremen –</mark>

24 8

🏫 🗇 Anlage Land- und Forstwirtschaft (GW3) 🦻 ... 🤉 Angaben zur Feststellung des Grundsteuenwe... (1. Eintrog) 🤉 Angaben zu den Flurstück... (1)

Speichern und Formular verlassen

## Angaben zu den Flurstücken

#### Flurstück 👔

5

| Gemarkung, Gemarkungsnummer                 | Alt Ruppin   I 23570  I 123570  I 11 |
|---------------------------------------------|--------------------------------------|
| Flur                                        | 1 12                                 |
| Flurstück: Zähler, Nenner (falls vorhanden) | 250 1<br>13 14                       |
| Amtliche Fläche                             | 5000                                 |

#### Art der Nutzung 👔

| Nutzung:                          | Fläche der Nutzung   |     |                                        |
|-----------------------------------|----------------------|-----|----------------------------------------|
| 1. 2 Forstwirtschaftliche Nutzung | 5000                 | _ [ |                                        |
| + Nutzung hinzufügen              | ]                    |     | Das Flurstück samt<br>Nutzung wird mit |
|                                   | Flurstück übernehmen | >   | "Flurstück überneh                     |

ng wird mit ück übernehmen" übernommen.

🗌 > Anlage Land- und Forstwirtschaft (GW3) > 1 - Angaben zur Feststellung des Grundsteuerwerts > Angaben zur Feststellung des Grundsteuerwe... (1. Eintrog)

## Angaben zur Feststellung des Grundsteuerwerts 🔈

| Bundesland | Brandenburg • |
|------------|---------------|
| Gemeinde   | Neuruppin -   |

| Gemeindeübergrei<br>laufende Nummer | fende<br>Gemarkung    | Flurstücknummer |                     |
|-------------------------------------|-----------------------|-----------------|---------------------|
| 1. 1                                | Alt Ruppin            | 250/1           | /                   |
| + Flurstück hinzufügen              | Alle Einträge löschen |                 |                     |
|                                     |                       |                 | eeinde übernehmen X |

Die Angaben zur Gemeinde werden mit "Gemeinde übernehmen" übernommen.

| Eingeben<br>und Daten übernehmen     Prüfen<br>der Eingaben     Versenden<br>des Formulars                                                |                                          |                                                         | Speichern und Formular verlassen                 |
|----------------------------------------------------------------------------------------------------|------------------------------------------|---------------------------------------------------------|--------------------------------------------------|
| Grundsteuer für andere Bundesländer                                                                                                    | ♠ > Anlage Land- und Forstwirtschaft (GV | V3) > 1 - Angaben zur Feststellung des Grundsteuerwerts |                                                  |
| Hauptvordruck (GW1)     Anlage Land- und Forstwirtschaft (GW3)                                                                            | 1 - Angaben zur Fe                       | ststellung des Grundsteue                               | rwerts 💿                                         |
| <ul> <li>1 - Angaben zur Feststellung des Grundsteuerwerts</li> <li>Angaben zur Feststellung des Grundsteuerwerts (1. Eintrag)</li> </ul> | Bundesland                               | Gemeinde                                                |                                                  |
| <ul> <li>2 - Angaben zu Grundsteuerbefreiungen</li> </ul>                                                                                 | 1. Brandenburg                           | Neuruppin                                               |                                                  |
| Wenn sich das Grundstück über<br>mehrere Gemeinden erstreckt, können<br>diese hier hinzugefügt werden. Dafür ist                          | Gemeinde hinzufügen                      | Alle Einträge löschen                                   | Nächste Seite 🗲                                  |
| "Gemeinde hinzufügen" anzuklicken.                                                                                                    |                                          |                                                         | Die Eingabe geht über<br>"Nächste Seite" weiter. |
| تُ Anlagen hinzufügen / entfernen                                                                                                    |                                          |                                                         |                                                  |

## Prüfen der Eingaber ¿ Eingeben und Daten übe Grundsteuer für andere Bundesländer

#### Startseite des Formulars

- Hauptvordruck (GW1)
- Anlage Land- und Forstwirtschaft (GW3)
- 1 Angaben zur Feststellung des Grundsteuerwerts
- Angaben zu Grundsteuerbefreiunger

Da das Waldgrundstück nicht steuerbegünstigt verwendet wird, ist jeweils "Keine Angabe" auszuwählen.

★ > Anlage Land- und Forstwirtschaft (GW3) > 2 - Angaben zu Grundsteuerbefreiungen

## 2 - Angaben zu Grundsteuerbefreiungen

Verwendung des gesamten Grundbesitzes für steuerbegünstigte Zwecke

Der gesamte Grundbesitz wird für steuerbegünstigte Zwecke verwendet.

#### Nutzungsart: 4

#### Keine Angabe

- 16 Grundbesitz, der Lehr- oder Versuchszwecken dient (§ 6 Nummer 1 Grundsteuergesetz)
- 17 Grundbesitz, der von der Bundeswehr, den ausländischen Streitkräften, den internationalen militärischen Hauptquartieren, der Bundespolizei, der Polizei oder des sonstigen Schutzdienstes des Bundes und der Gebietskörperschaften sowie ihre Zusammenschlüsse als Übungsplatz oder Flugplatz benutzt wird (§ 6 Nummer 2 Grundsteuergesetz)
- 18 Grundbesitz, der unter § 4 Nummer 1 bis 4 Grundsteuergesetz fällt (§ 6 Nummer 3 Grundsteuergesetz)

## Verwendung eines räumlich nicht abgrenzbaren Teil des Grundbesitzes für steuerbegünstigte Zwecke

Ein räumlich nicht abgrenzbarer Teil des Grundbesitzes wird für steuerbegünstigte Zwecke verwendet; die Nutzung zu steuerbegünstigten Zwecken überwiegt.

#### Nutzungsart:

#### Keine Angabe

- 16 Grundbesitz, der Lehr- oder Versuchszwecken dient (§ 6 Nummer 1 Grundsteuergesetz)
- 17 Grundbesitz, der von der Bundeswehr, den ausländischen Streitkräften, den internationalen militärischen Hauptquartieren, der Bundespolizei, der Polizei oder des sonstigen Schutzdienstes des Bundes und der Gebietskörperschaften sowie ihre Zusammenschlüsse als Übungsplatz oder Flugplatz benutzt wird (§ 6 Nummer 2 Grundsteuergesetz)

18 Grundbesitz, der unter § 4 Nummer 1 bis 4 Grundsteuergesetz fällt (§ 6 Nummer 3 Grundsteuergesetz)

Wenn eine Steuerbefreiung vorliegt, kann diese in der Auflistung ausgewählt werden.

Speichern und Formular verlassen

wurden abgeschlossen. Über "Alles prüfen" werden die Eingaben auf Plausibilität überprüft.

Die Eingaben

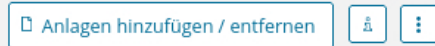

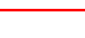

Alles prüfen 🕽

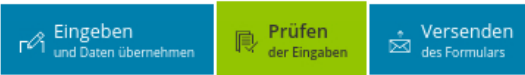

Keine Fehler gefunden

## Prüfungsmodus - Ihre Eingaben wurden geprüft

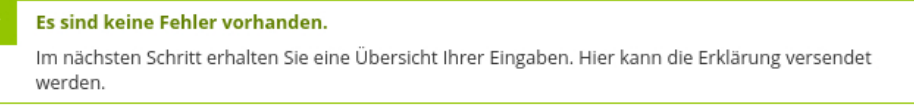

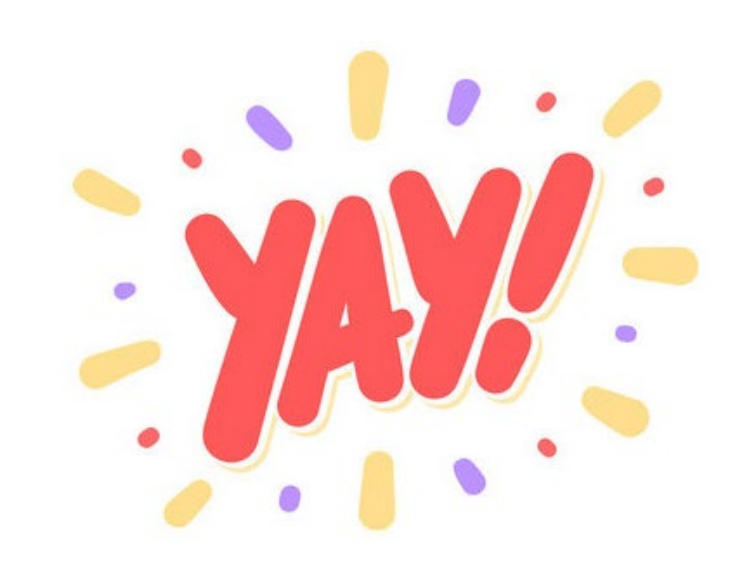

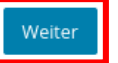

Es sind keine Fehler vorhanden. Über "Weiter" werden die Angaben noch einmal aufgeführt, bevor die Erklärung abgeschickt werden kann.

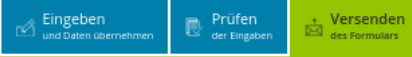

#### Inhaltsverzeichnis

#### \* Erklärung zur Feststellung des Grundsteuerwerts

Angaben zur Feststellung

Lage des Grundstücks/Betriebs der Land- und Forstwirtschaft

Eigentumsverhältnisse

Eigentümer(innen)/Beteiligte

Anlage Land- und Forstwirtschaft

Hinweis bei Authentifizierung

Erklärung bei Bevollmächtigung durch Beteiligte

## Vor dem Versenden werden die Angaben noch einmal aufgelistet.

#### Formular absenden

Bitte überprüfen Sie noch einmal Ihre Angaben. Im Anschluss können Sie unten das Formular absenden.

## Erklärung zur Feststellung des Grundsteuerwerts zum 1. Januar 2022 Aktenzeichen 057/989/9899/989/9986 Angaben zur Feststellung Grund der Feststellung Hauptfeststellung

Art der wirtschaftlichen Einheit Forstwirtschaft

#### Lage des Grundstücks/Betriebs der Land- und Forstwirtschaft

| 5 | Straße/Lagebezeichnung          | Waldstück |
|---|---------------------------------|-----------|
| 6 | Hausnummer                      | 3         |
| 7 | Postleitzahl                    | 12345     |
| 7 | Ort und gegebenenfalls Ortsteil | Teststadt |
|   |                                 |           |

#### Eigentumsverhältnisse

4

-4

32

Eigentumsverhältnisse 0 Alleineigentum einer natürlichen Person

#### Eigentümer(innen)/Beteiligte

| 1 1             | Laufende Nummer des Eigentümers/der Eigentümerin oder des/der Beteiligten | 41 |
|-----------------|---------------------------------------------------------------------------|----|
| Frau            | Anredeschlüssel                                                           | 42 |
| 06.10.1970      | Geburtsdatum                                                              | 42 |
| Erika           | Vorname/Firma Zeile 1                                                     | 43 |
| 2 Musterfrau    | Name/Firma Zeile 2                                                        | 44 |
| e Teststraße    | Straße                                                                    | 45 |
| r 1             | Hausnummer                                                                | 46 |
| 12345           | Postleitzahl                                                              | 47 |
| Teststadt       | Ort und gegebenenfalls Ortsteil                                           | 47 |
| r 098/464/00114 | Steuernummer                                                              | 50 |
| r 05219867548   | Identifikationsnummer                                                     | 50 |
|                 |                                                                           |    |

#### Anteil am Grundstück/Betrieb der Land- und Forstwirtschaft

| 51 | Zähler |  |
|----|--------|--|
| 51 | Nenner |  |
|    |        |  |

### Anlage Land- und Forstwirtschaft

zur Erklärung zur Feststellung des Grundsteuerwerts

#### Angaben zur Feststellung des Grundsteuerwerts

#### Angaben zur Gemeinde

| 4 | Bundesland Brandenburg |  |
|---|------------------------|--|
| 4 | Gemeinde Neuruppin     |  |

#### Angaben zu den Flurstücken

#### Flurstück

Speichern und Formular verlassen

1 1

| 5 | laufende Nummer des Flurstücks      | 1          |
|---|-------------------------------------|------------|
| 5 | Gemarkung                           | Alt Ruppin |
| 5 | Gemarkungsnummer                    | 123570     |
| 6 | Flur                                | 1          |
| 6 | Flurstück: Zähler                   | 250        |
| 6 | Flurstück: Nenner (falls vorhanden) | 1          |
| 6 | Amtliche Fläche (in ha/a/m²)        | 0/50/0     |
|   |                                     |            |

#### Art der Nutzung

| 2 Forstwirtschaftliche Nutzung | Nutzung:                        | 7 |
|--------------------------------|---------------------------------|---|
| 0/50/0                         | Fläche der Nutzung (in ha/a/m²) | 7 |

In der maschinell erstellten Erklärung wurden keine Änderungen vorgenommen. Diese Steuererklärung ist elektronisch authentifziert.

## Fortsetzung auf nächster Seite.

#### Inhaltsverzeichnis

#### Erklärung zur Feststellung des Grundsteuerwerts

Angaben zur Feststellung

Lage des Grundstücks/Betriebs der Land- und Forstwirtschaft

Eigentumsverhältnisse

Eigentümer(innen)/Beteiligte

Anlage Land- und Forstwirtschaft

Hinweis bei Authentifizierung

Erklärung bei Bevollmächtigung durch Beteiligte

#### Art der Nutzung

7

| ng: 2 Forstwirtschaftliche Nutzung | Nutzung:                        |
|------------------------------------|---------------------------------|
| n²) 0/50/0                         | Fläche der Nutzung (in ha/a/m²) |

In der maschinell erstellten Erklärung wurden keine Änderungen vorgenommen. Diese Steuererklärung ist elektronisch authentifziert.

## Hinweis bei Authentifizierung

Datenschutzhinweis: Die mit der Feststellungserklärung angeforderten Daten werden aufgrund der §§ 149, 150 und 181 Absatz 2 der Abgabenordnung sowie § 228 des Bewertungsgesetzes erhoben. Die Angabe der Telefonnummer ist freiwillig. Informationen über die Verarbeitung personenbezogener Daten in der Steuerverwaltung und über Ihre Rechte nach der Datenschutz-Grundverordnung sowie über Ihre Ansprechpartner in Datenschutzfragen entnehmen Sie bitte dem allgemeinen Informationsschreiben der Finanzverwaltung. Dieses Informationsschreiben finden Sie unter www.finanzamt.de (unter der Rubrik "Datenschutz") oder erhalten Sie bei Ihrem Finanzamt.

## Erklärung bei Bevollmächtigung durch Beteiligte

Bei Bruchteilsgemeinschaften und Empfangsbevollmächtigung im Sinne von § 183 der Abgabenordnung: Ich wurde von den Beteiligten bevollmächtigt, diese bei der Erstellung und Unterzeichnung der Feststellungserklärung zu vertreten. Der/Die in den Zeilen 22 bis 28 benannte Bevollmächtigte wurde von sämtlichen Feststellungsbeteiligten bestellt. Ich habe alle Feststellungsbeteiligten davon in Kenntnis gesetzt, dass - soweit kein/e vertretungsberechtigte/r Geschäftsführer/in vorhanden ist - der/dem in den Zeilen 22 bis 28 benannten Bevollmächtigten im Feststellungsverfahren grundsätzlich die ausschließliche Einspruchs- und Klagebefugnis zusteht.

Ich versichere, die Angaben in dieser Steuererklärung wahrheitsgemäß nach bestem Wissen und Gewissen gemacht zu haben.

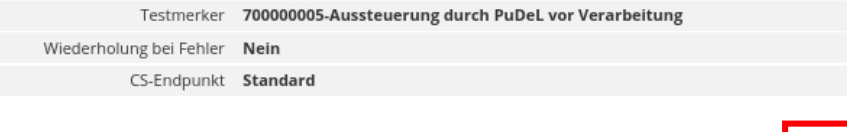

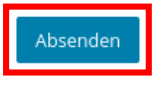

Ein Klick auf "Absenden" versendet die Erklärung. Sie erhalten dann ein Transferticket.

#### Hinweis

Sie können die auf dieser Seite aufgeführten Angaben drucken. Des Weiteren wird Ihnen nach dem Absenden ein Übertragungsprotokoll in Ihre übermittelten Formulare eingestellt, das alle im Formular erfassten Angaben enthält und ebenfalls ausgedruckt werden kann.

## Drucken

Über "Drucken" kann eine Kopie der Angaben als PDF gespeichert oder direkt ausgedruckt werden.

| ELSTER                                                                                                    |                            | ELSTER > Mein ELSTER      | R > Meine Formulare                                                          |                                                                                     |                         |                         |                              |                  |  |
|----------------------------------------------------------------------------------------------------|----------------------------|---------------------------|------------------------------------------------------------------------------|-------------------------------------------------------------------------------------|-------------------------|-------------------------|------------------------------|------------------|--|
| Mein ELSTER                                                                                                    |                            |                           |                                                                              |                                                                                     |                         |                         |                              |                  |  |
| N Posteingang                                                                                                    |                            | Meine For                 | mulare                                                                       |                                                                                     |                         |                         |                              |                  |  |
| Meine Formulare                                                                                                    |                            | Entwürfe (7)              | Übermittelte Formulare (1)                                                   | Importierte Formulare (0)                                                           | )                       |                         |                              |                  |  |
| Meine Belege                                                                                                    | n                          | Filtern nach              | Filtern                                                                      | Filter zurücksetzen                                                                 |                         |                         |                              |                  |  |
| 🔅 Mein Benutzerkon                                                                                                    | nto                        | Übermitte                 | eltes Formular                                                               | Ordnungskriterium                                                                   | Profil                  | Status                  | Übermittelt am \vee          | Aktionen         |  |
| <ul> <li>Formulare &amp; Leistungen</li> <li>Benutzergruppen</li> <li>Weitere Softwareprodukte</li> </ul>                                    |                            | > Grundsteu               | ier für andere Bundesländer 2022                                             | 057/989/9899/989/9986                                                               |                         | Erfolgreich übermittelt | 26.09.2022<br>Transferticket | :                |  |
|                                                                                                    |                            | Zurück zu Mein ELSTER     |                                                                              |                                                                                     |                         |                         |                              |                  |  |
|                                                                                                    |                            |                           |                                                                              |                                                                                     |                         |                         | Neue F                       | ormulare starten |  |
| Hinweis<br>Das Ordnungskriterium bietet eine Möglichkeit, For<br>gehören z.B. die Steuernummer, Identifikationsnur                           |                            |                           | terium bietet eine Möglichkeit, Formul<br>Steuernummer, Identifikationsnumme | are voneinander zu unterscheiden. Zum Ordnungskriterium<br>r, <u>USt-IdNr.</u> usw. | iterium                 |                         |                              |                  |  |
| Nach dem Senden erscheint die Erklärung in Ihrem ELSTER Benutzerkonto<br>unter "Mein ELSTER" > "Meine Formulare" > "Übermittelte Formulare". |                            |                           |                                                                              |                                                                                     |                         |                         |                              |                  |  |
|                                                                                                    | Solange die<br>unter "Entw | Erklärung n<br>ürfe" – wo | icht übermittelt wur<br>sie jederzeit weiter l                               | rde, finden Sie die<br>bearbeitet werde                                             | e Erklärung<br>en kann. |                         |                              |                  |  |